# **AloT**cloud

# LINC Biz オンラインポスターセッション 発表者マニュアル

株式会社AloTクラウド

2020/9/2

©AIoT Cloud Inc. / SHARP Corporation

...

# AloT cloud

| 動作環境・・・・・・・・・・・・・・           | • | 3 |
|------------------------------|---|---|
| 基本的な画面構成および用語 ・・・・・・・        | • | 4 |
| 1. ポスターセッションへのログイン手順 ・・・・・・・ | • | 5 |
| 2.大会要旨集から自分のポスターチャンネルへ移動 ・・・ | • | 6 |
| 3.ポスターチャンネル(概要説明) ・・・・・・・    | • | 7 |
| 4.ポスターの投稿(ファイルのアップロード方法) ・・・ | • | 8 |
| 5.投稿したポスターの「ピン留め」 ・・・・・・・・   | • | 9 |
| 補足1:投稿可能なファイルの制限事項 ・・・・・・・・  | 1 | 0 |
| 補足2:投稿したポスターの削除 ・・・・・・・・・    | 1 | 1 |
| 補足3:メッセージの投稿 ・・・・・・・・・・・     | 1 | 2 |
| 補足4:ダイレクトメッセージ(DM)・・・・・・・    | 1 | 3 |
| 補足5:サイドバー(上部)・・・・・・・・・・・・    | 1 | 4 |

LINC Bizは、株式会社AloTクラウドがシャープ株式会社の委託を受けて企画・運営するサービスです。

**AloT**cloud

### 以下のWebブラウザまたはデスクトップアプリのご利用をお願いします。

※モバイルアプリ Android(8.0~) / iOS(12~) はご利用いただけません。

Webブラウザ(バージョン)

Windows(8.1/10): Google Chrome(78~) / Firefox(70~) / Microsoft Edge [Chromium版](79~)  $^{*1}$  macOS(10.13~): Safari(11~)  $^{*2}$  / Google Chrome(78~) Android(8.0~): Google Chrome(78~)  $^{*2}$  iOS(12~): Safari(12~)  $^{*2}$  iPadOS(13~): Safari(13~)  $^{*2}$ 

※1 Microsoft Edgeをお使いの方へのご注意 Windows 10のMicrosoft EdgeがChromium版への自動アップデートが済んでいない場合、インストールされている78以前ではビデオ会議が起動できな いため、79以降(Chromium版)に『手動』でアップデートするか、上記に記載の他のブラウザをインストールする必要があります。 Windows 10以外をお使いの方は、強制アップデートされないため、ご注意ください。 ※2 ビデオ会議において画面共有機能がご利用になれません。

デスクトップアプリ

Windows(8.1 / 10) / macOS(10.13~)

- Windows(64ビット版)の方 <u>LINC Biz chat Ver.1.1.0(約94MB)</u>
- Windows(32ビット版)の方 <u>LINC Biz chat Ver.1.1.0(約91MB)</u>
- macOS版の方 <u>LINC Biz chat Ver.1.0.0(約76MB)</u>

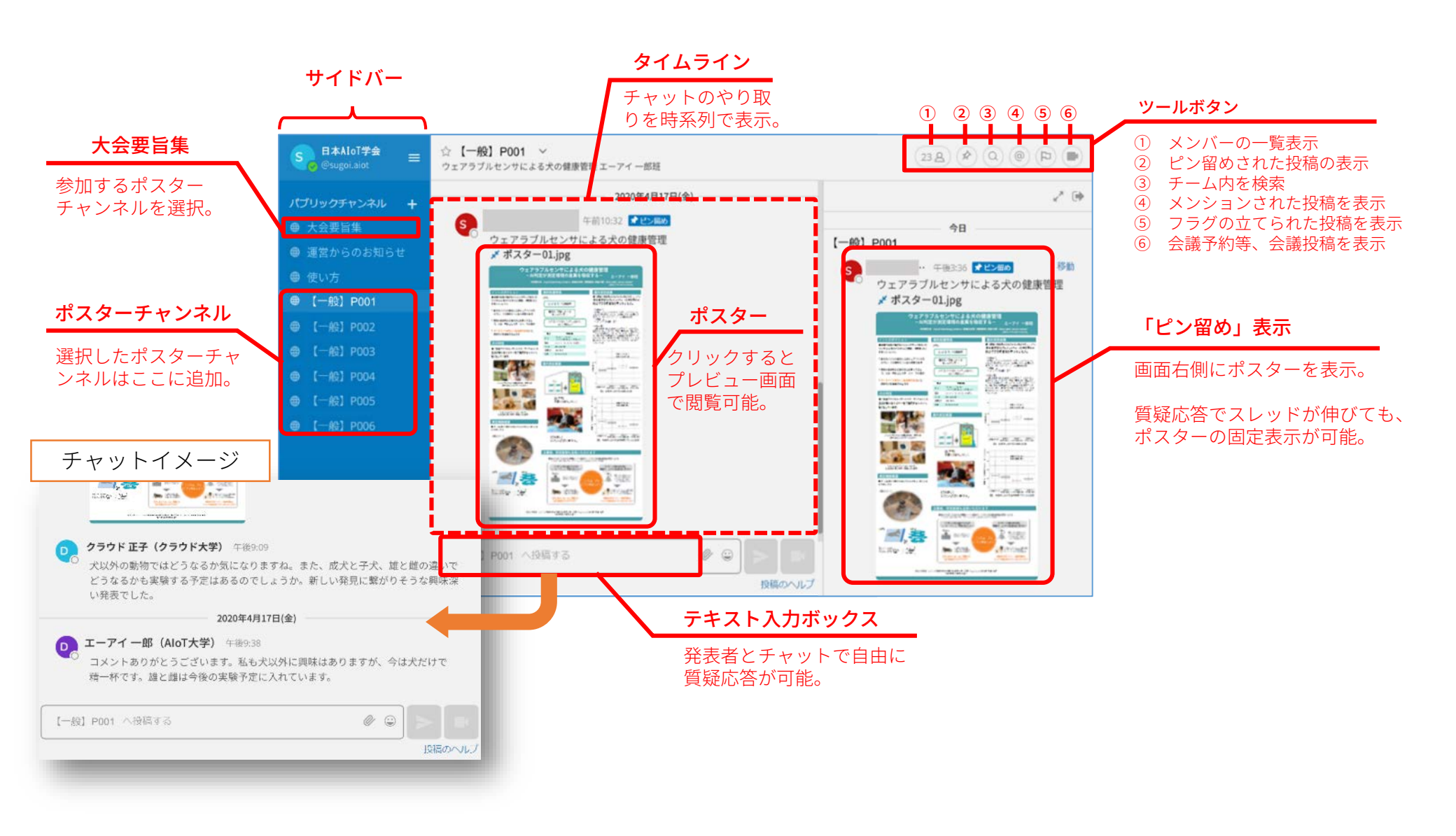

# 1. ポスターセッションへのログイン(LINC Bizアカウント登録)手順

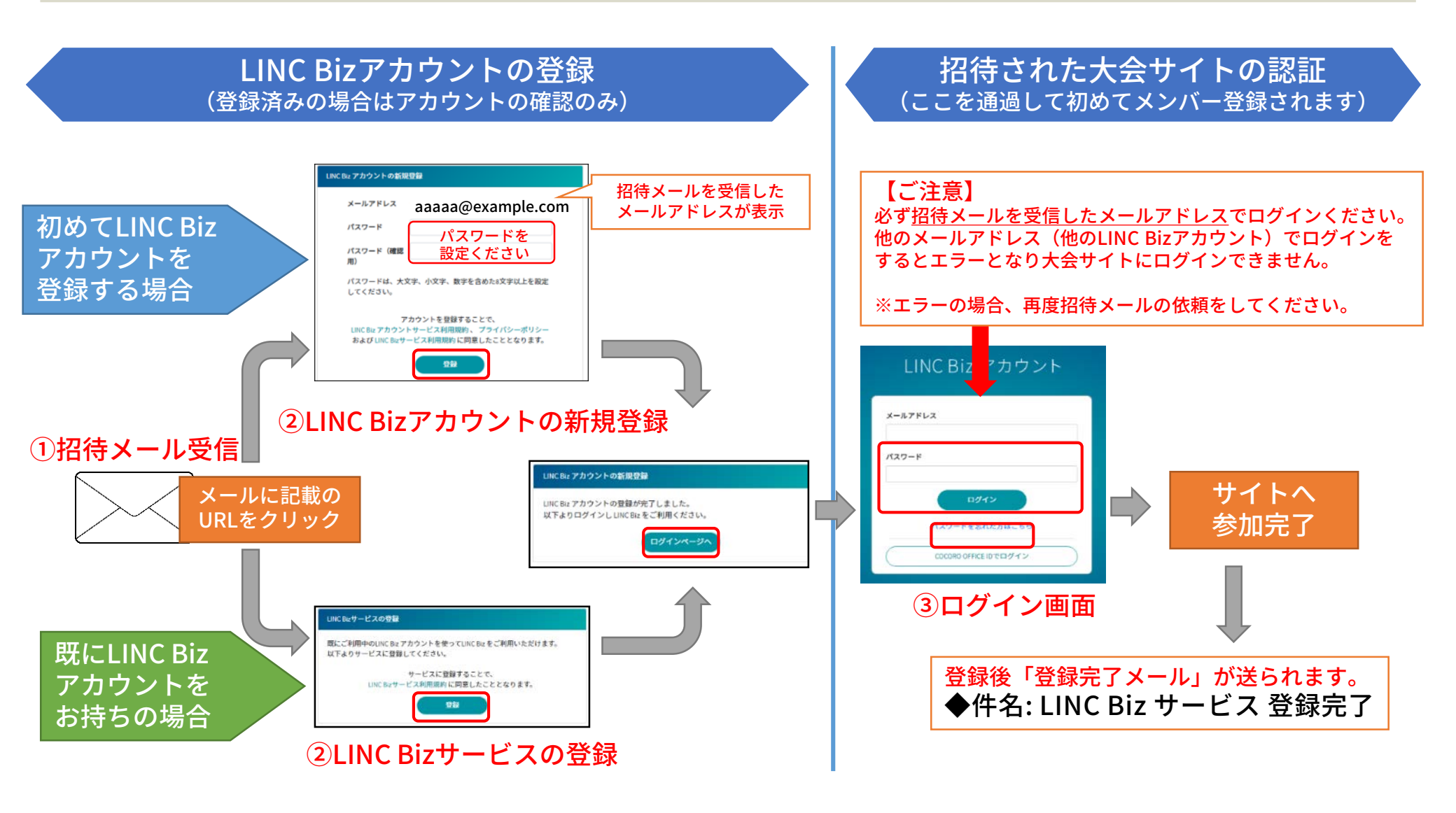

- 2.大会要旨集<sup>※1</sup>から自分のポスターチャンネルへ移動 ※1「大会要旨集」は大会によって名前が異なる場合があります。
  - 「大会要旨集」からご自身のポスターチャンネルをクリックします。

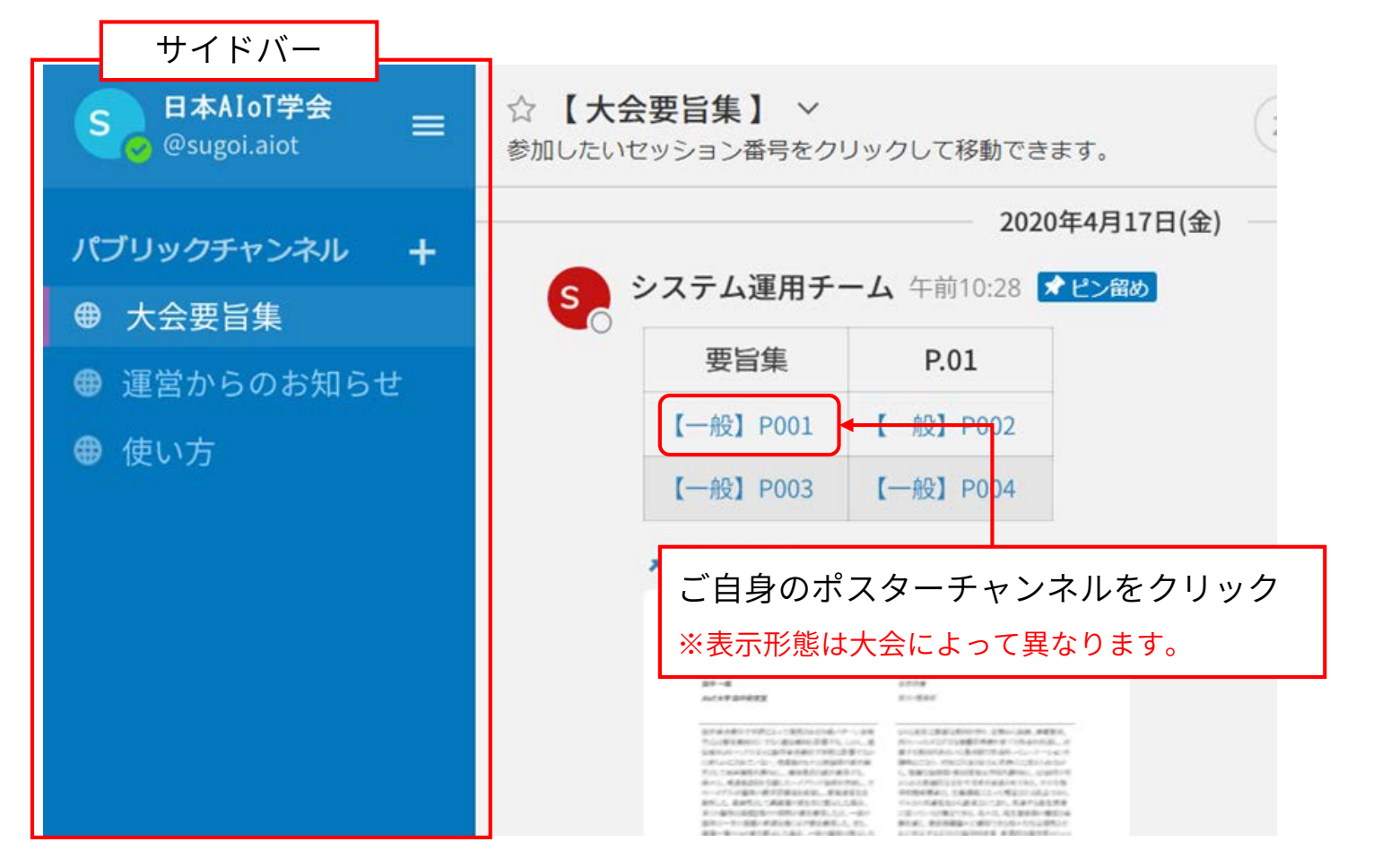

※ ログインすると発表者も参加者も「大会要旨集」が表示されます。※ サイドバーから「運営からのお知らせ」「使い方」のチャンネルに移動できます。

©AIoT Cloud Inc. / SHARP Corporation

3. ポスターチャンネル(概要説明)

- クリックしたポスターチャンネルに移動します。
- サイドバーにクリックしたポスターチャンネルが追加されます。

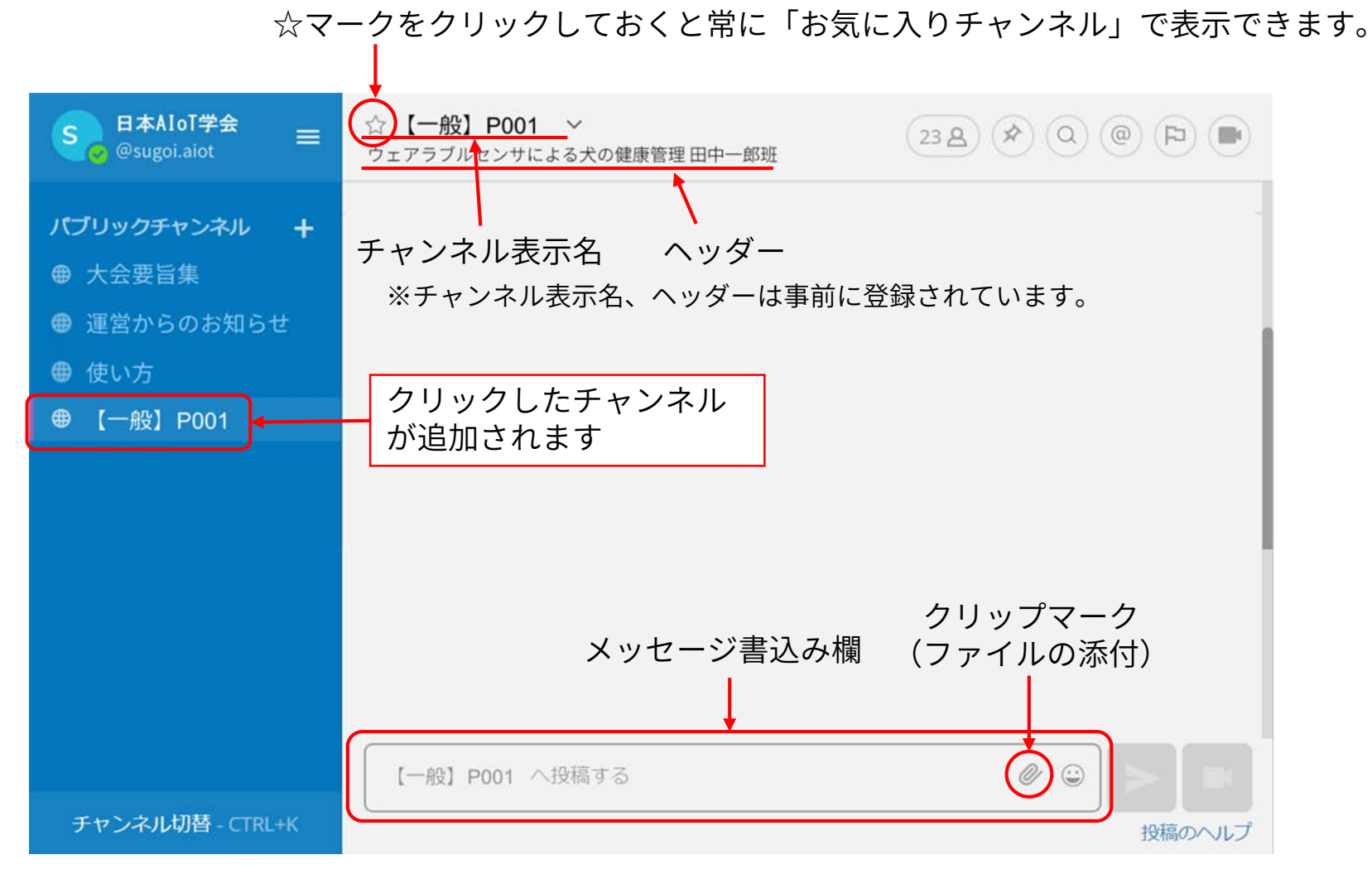

### 4. ポスターの投稿(ファイルのアップロード方法)

- 1. メッセージ書込み欄のクリップマークをクリック → システムファイルビューワーが開きます。
- 2. アップロードしたいファイルを選択します。
- 3. 「開く」ボタンをクリック → 投稿欄の下にファイルが表示されます。
- 4. 書込み欄にカーソルがある状態(文字入力できる状態)で「Ctrl+Enter」キーを押します。 ※このときに書込み欄にコメントを入力すれば、ファイルと一緒にコメントも投稿できます。

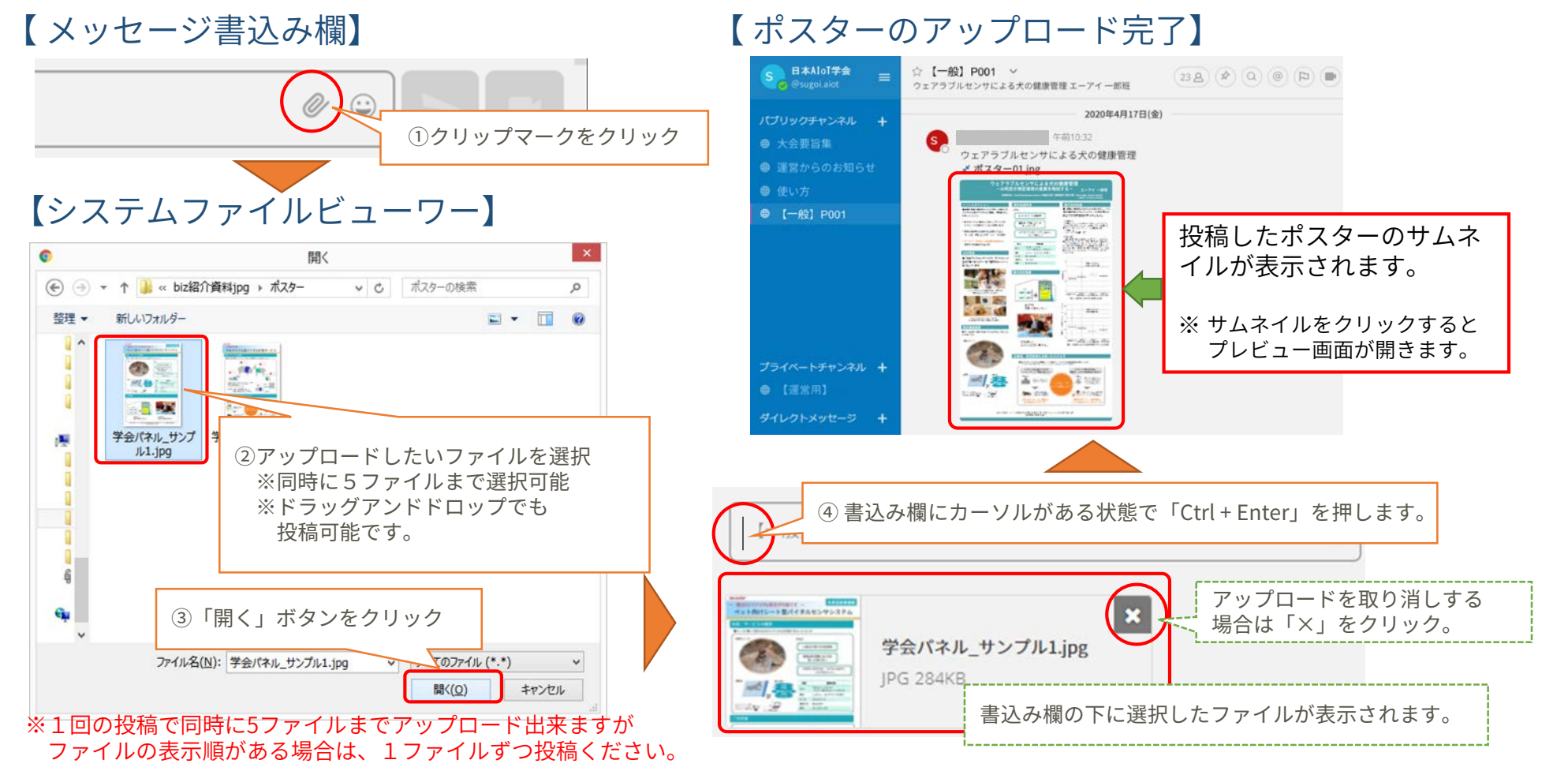

#### ©AIoT Cloud Inc. / SHARP Corporation

5.投稿したポスターの「ピン留め」

## AloT cloud

- 投稿したポスターに「ピン留め」をすることで、ポスターをチャンネル上に固定することができます。
- 発表者はご自身のポスターを投稿した後に必ず「ピン留め」を設定してください。
- 1. ピン留めしたい投稿の右側の「その他のアクション」を選択
- 2. 「チャンネルにピン留めする」を選択

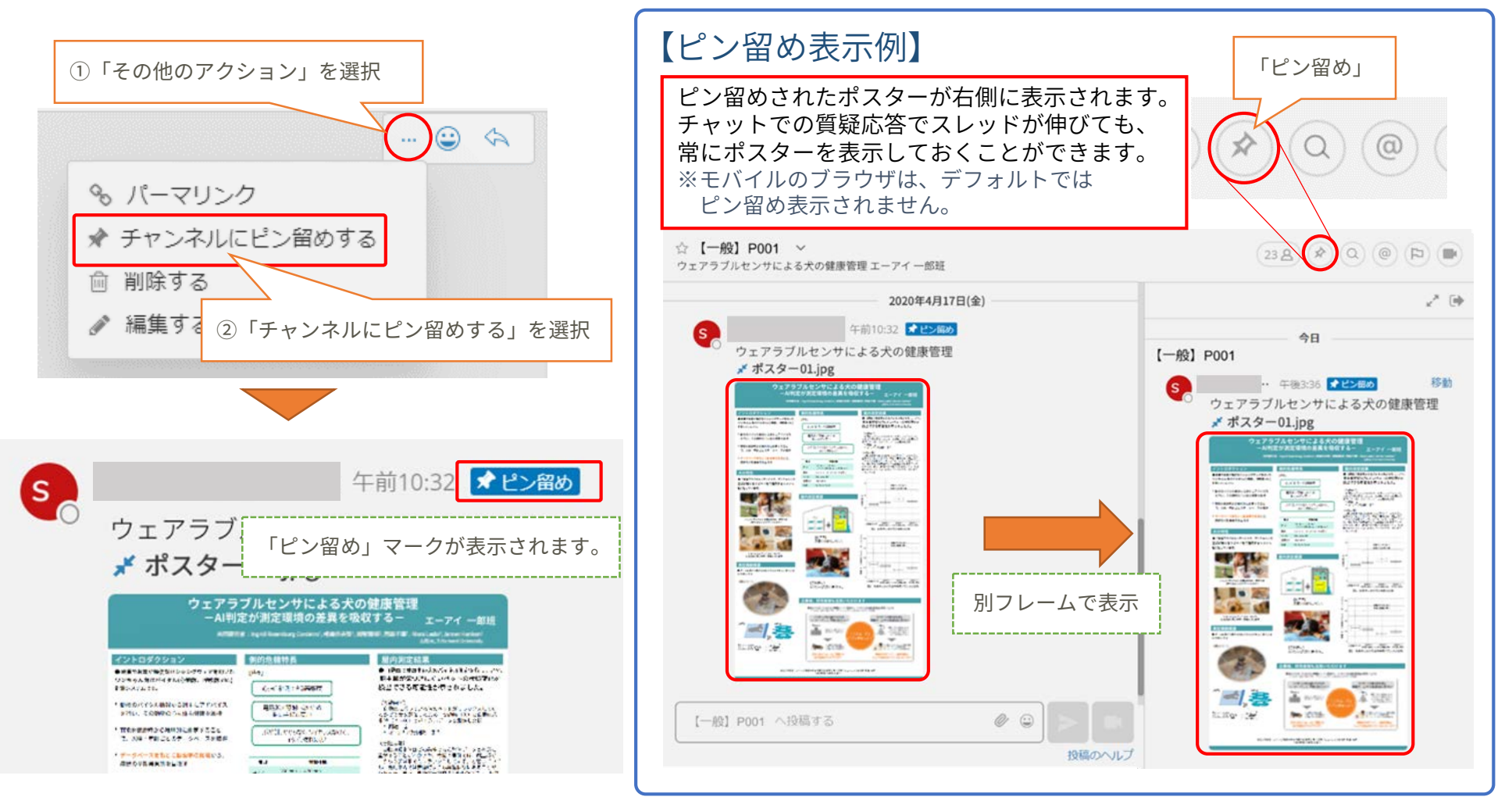

| 項目       | 内容                                                                                            |
|----------|-----------------------------------------------------------------------------------------------|
| 対応ファイル   | PDF、静止画:JPEG、PNG、動画:MP4、音声:MP4 audio<br>※サムネイル表示はJPEG、PNGのみ対応<br>※画像の解像度は6048 × 4032 pixel 以内 |
| ファイル容量   | 1ファイルあたり100MBまで。                                                                              |
| 投稿時の制限   | 1回の投稿で同時に5ファイルまでアップロード可能。<br>6ファイル以上の場合は、投稿を複数回に分けてください。                                      |
| ダウンロード制限 | パブリックチャンネル(ポスターチャンネル)にアップロードしたファイルはダ<br>ウンロードできません。                                           |

【注意事項】

※ プライベートチャンネル、ダイレクトメッセージにアップロードしたファイルはダウンロード出来 ますので 投稿の際はご注意ください。

### 補足2:投稿したポスターの削除

- 間違って投稿した場合などポスターを削除する手順は以下となります。
- 1. 削除したい投稿の右側の「その他のアクション」をクリック
- 2. 「削除する」を選択 → 「投稿の削除を確認する」が表示
- 3. 「削除」を選択

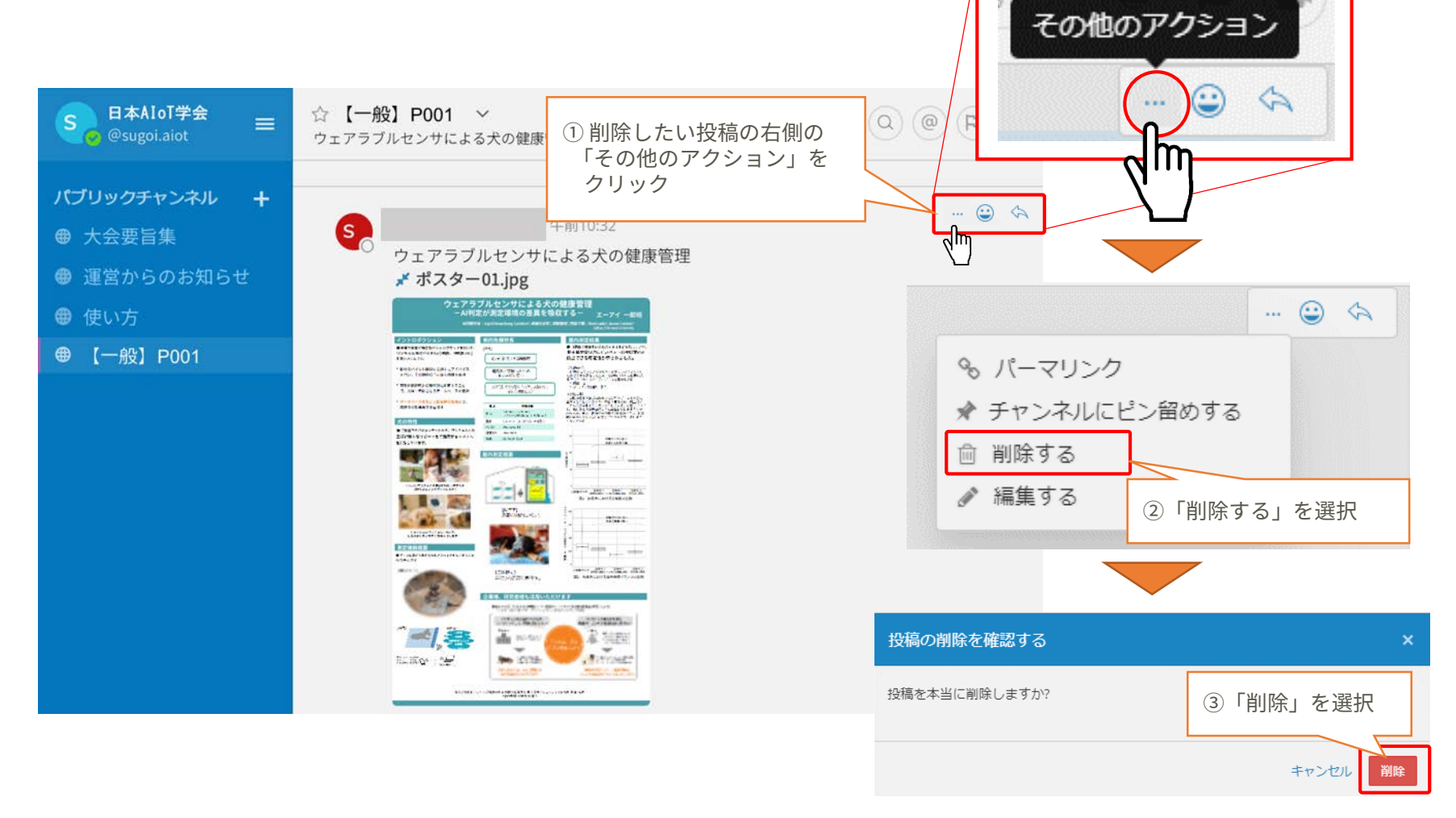

### 補足3:メッセージの投稿

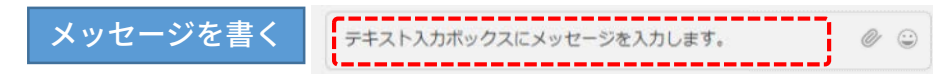

チャンネルへの投稿は、画面下部のテキスト入力ボックスを使います。 CTR+ENTERを押すとメッセージが送信されます。ENTER を使うとメッ セージを送ることなく改行することができます。

メッセージの返信

... 😄 🔄 1

メッセージの右端にある返信の矢印をクリックします。 絵文字ボタンを押すことでリアクションをつけたりアンケートを取る こともできます。

送信相手への通知 自分の投稿を相手に通知できます。

@(半角)に続いて相手の名前を入力する事で、相手に通知を送信します。

- ① @を入力 → チャンネルに参加しているメンバーが表示
- ② @に続いて通知したい相手の名前を入力 → メンバー絞り込み
- ③ 通知したい相手を選択し、コメントを入力して送信。※メンバー名が英数字の羅列になりますがそのまま投稿ください。

メッセージの削除

自分の投稿したメッセージのみ削除できます。

メッセージの隣にある[...]アイコンをクリックし、削除をクリックする ことでメッセージを削除できます。

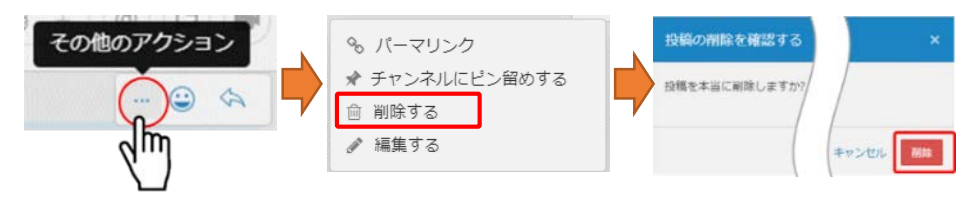

メッセージの編集 自分の投稿したメッセージのみ編集できます。

メッセージの隣にある[…]アイコンをクリックし、編集をクリックすることで メッセージを編集できます。メッセージテキストへの修正をした後、「保存す る」を押すと修正を保存します。メッセージの編集は新規に@(メンション)通知 やデスクトップ通知、通知音をトリガーしません。

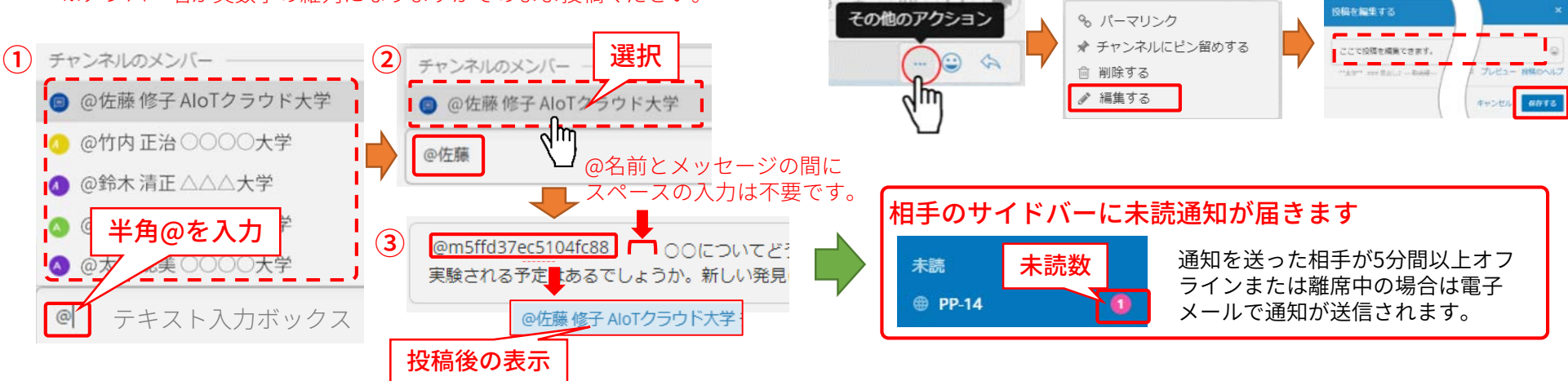

補足4:ダイレクトメッセージ(DM)

ダイレクトメッセージチャンネルで、参加者/発表者同士でチャットで会話が出来ます。

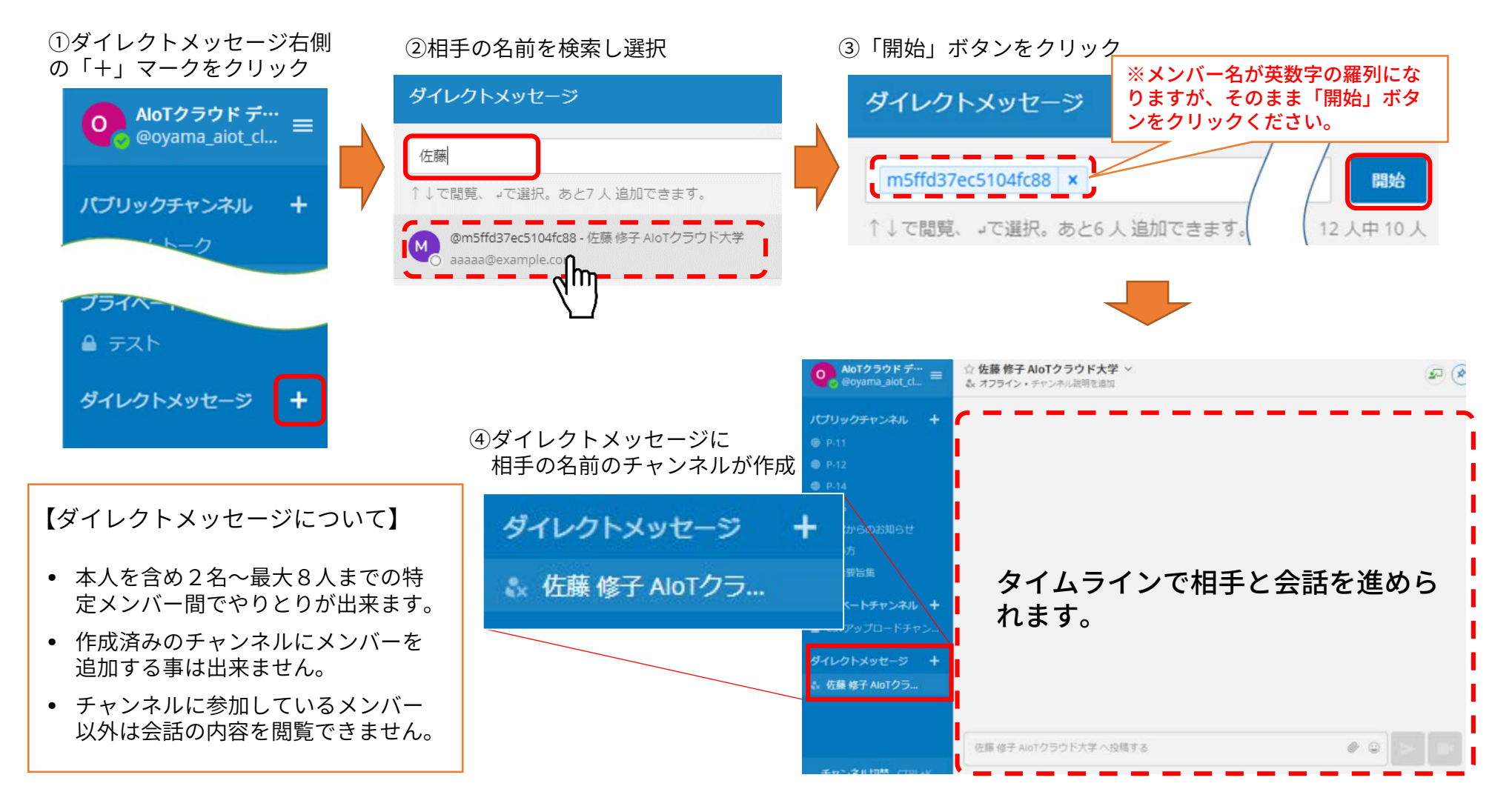

### 補足5:サイドバー(上部)

A'oT cloud

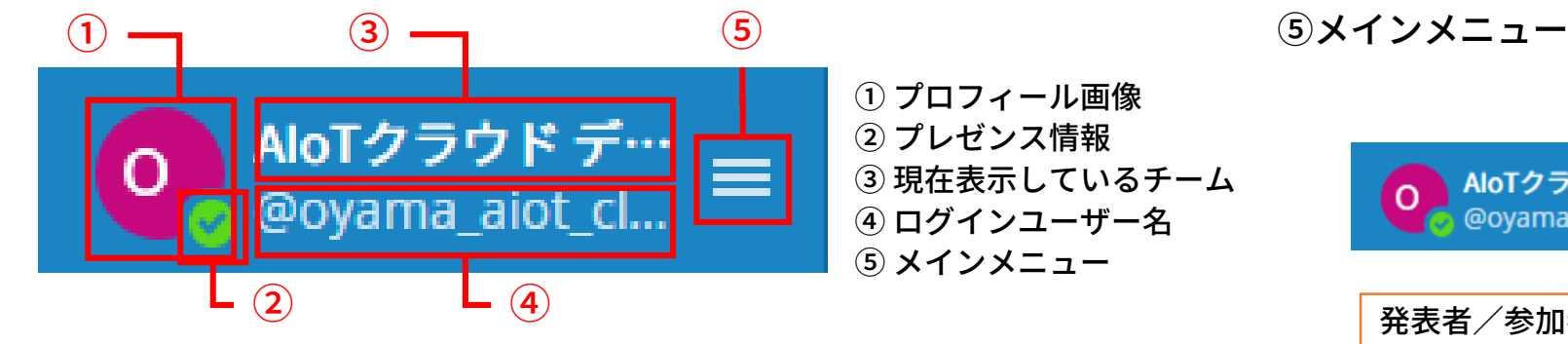

①プロフィール画像:ポスターセッションプランでは変更不可。

②プレゼンス情報:

自身の状態を表示。

ここをクリックすることで、手動での表示変更も可能。

| プレゼンス情報 | アイコン | 状態                   |
|---------|------|----------------------|
| オンライン   |      | サイトにログインしPCを操作している状態 |
| 離席中     |      | 5分以上PC画面を操作していない状態   |
| 取り込み中   | •    | 通知(デスクトップ、メール)が無効になる |
| オフライン   |      | ログアウトしているか、オフラインの状態  |

③大会名:システム管理者のみ変更可能。

④ログインユーザー名:システム管理者、チーム管理者は変更可能。 (自分のユーザー名のみ)

| 発表者/参加者             |
|---------------------|
| 🌣 アカウントの設定 ※        |
| 響 チームメンバーを見る        |
| ③ カスタム絵文字           |
| ? ヘルプ               |
| ◎ ショートカット           |
| └ 問題を報告する           |
| ▲ アプリをダウンロード        |
| i LINC Biz chatについて |
| ☞ ログアウト             |

AloTクラウドラ

@oyama\_aiot\_cl

※発表者/参加者はアカウント の設定変更は出来ません。